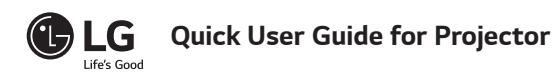

Connect a smart device (smartphone, tablet, etc.) or laptop to the projector using the wired/ wireless connection to enjoy the smart device or laptop screen enlarged by the projector.

### To connect a smart device (smartphone, tablet, etc.) or laptop to the projector using the wireless connection

ENGLISH

Press the INPUT 🕞 button on the projector remote control and select SCREEN SHARE. Launch the relevant SCREEN SHARE function\* on the device you want to connect. Search for the projector on the smart device to connect. After the connection is made, the smart device screen will be displayed through the projector.

(For specific instructions regarding this function, refer to the owner's manual for the smart device.) \* SCREEN SHARE functions

- Android OS smart device: Miracast (LG Electronics, etc.), Screen Mirroring (Samsung Electronics, etc.), Wireless Mirroring, etc.
 Windows OS laptop: Intel WiDi, Miracast, etc.

# **NOTE**

- Depending on the device you are using, the wireless connection may be weak or unstable. In this case, make changes in **Group** to improve the connection.
- Depending on the network's environment, the wireless connection may be weak or unstable. In this case, press the **SETTINGS** button on the remote control and change the channel settings in WIRELESS  $\rightarrow$  SCREEN SHARE  $\rightarrow$  Channel  $\rightarrow$  Manual. - Using the 5.0 GHz band is recommended. (Only 5.0 GHz Supported model)

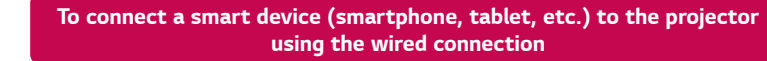

Connect a smart device to the projector using a cable\* and set the external input of the projector to HDMI. The smart device screen will then be displayed through the projector. For model-specific instructions regarding use of the wired connection, please check with the smart

device manufacturer. Supported smart devices may change depending on the circumstances of each manufacturer \* Examples of how to connect a cable to different smart devices (cable purchased separately).

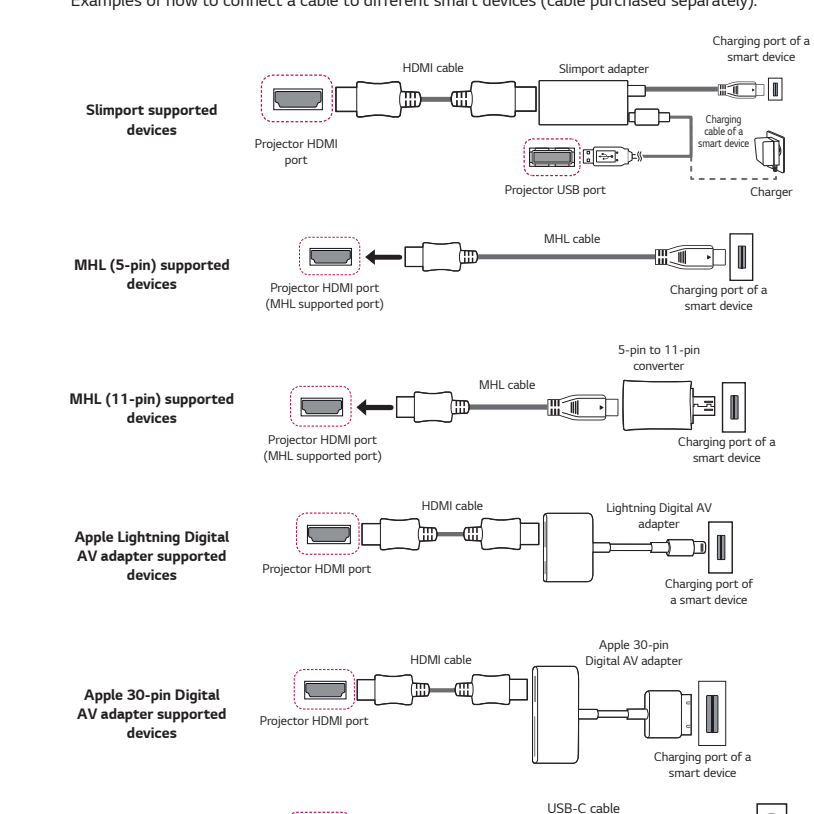

Guide d'utilisation rapide du projecteur

 Branchez un appareil intelligent (téléphone intelligent, tablette, etc.) ou un ordinateur portable au projecteur au moyen d'une connexion filaire ou sans fil pour agrandir l'écran de l'appareil intelligent ou de l'ordinateur portable à l'aide du proiecteur.

#### xion d'un appareil intelligent (téléphone intelligent, tablette, etc.) ou d'un ordinateur portable au projecteur à l'aide d'une connexion sans fil

Appuyez sur le bouton INPUT - D de la télécommande du projecteur et sélectionnez SCREEN SHARE. Activez la fonction relative à SCREEN SHARE\* sur l'appareil que vous voulez connecter. Recherchez le projecteur sur cet appareil intelligent pour vous connecter. Une fois la connexion établie, l'écran de l'appareil intelligent sera diffusé par le projecteur. (Pour connaître les directives propres à cette fonction, reportez-vous au manuel d'utilisation de

l'appareil intelligent.) \* Fonction SCREEN SHARE

- Appareils intelligents dotés du système d'exploitation Android :
- Miracast (LG Electronics, etc.), Screen Mirroring (Samsung Electronics, etc.), Wireless Mirroring,
- Ordinateurs portables dotés du système d'exploitation Windows Intel WiDi, Miracast, etc.

# 

- En fonction de l'appareil que vous utilisez, la connexion sans fil peut être affaiblie ou instable. Dans ce cas, faites des changements dans Groupe pour améliorer la connexion
- En fonction de l'environnement réseau, la connexion sans fil peut être affaiblie ou instable Dans ce cas, appuvez sur le bouton SETTINGS de la télécom mande et modifiez les paramètres de la chaîne dans SANS FIL  $\rightarrow$  SCREEN SHARE  $\rightarrow$  Chaîne  $\rightarrow$  Manuel. L'utilisation de la bande de fréquences de 5,0 GHz est recommandée. (Pour les modèles à 5.0 GHz seulement)

www.la.com

P/No: MBM64557382 (1707-REV00)

# To Connect a Bluetooth Audio Device (Speaker/Headset)

The Bluetooth feature of the projector searches for nearby Bluetooth audio devices and enables you to connect your desired Bluetooth device and your projector wirelessly, so you can hear the audio from your projector via your desired Bluetooth audio device. The following is how to connect a Bluetooth audio device: \* The menus in the images may differ in the actual product.

# 

 The Bluetooth function is to connect the product to Bluetooth speakers or Bluetooth headset. You cannot connect the product to a mobile phone through the Bluetooth function

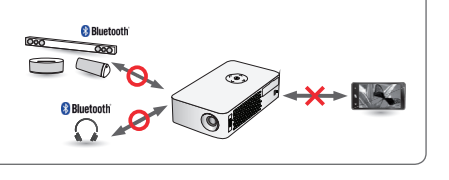

Yes

#### Search Device

1 Press the SETTINGS button on your remote control and set WIRELESS  $\rightarrow$  Bluetooth to On.

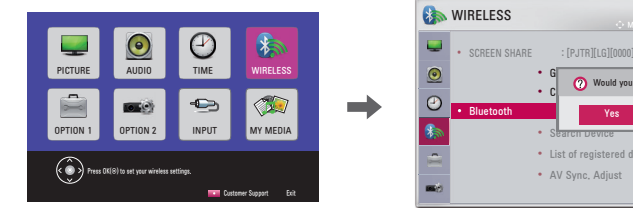

- 2 Set your desired Bluetooth audio device to Pairing mode. (For information on how to set up the Pairing mode, see the manual of your Bluetooth audio levice.)
- 3 Select the Search Device option to search for a device to connect to. (The total search time is about 15 seconds. When your desired device appears in the list, you can stop the search by selecting Stop searching. The time it takes to connect to a device may vary according to the signal strength and the number of devices.)

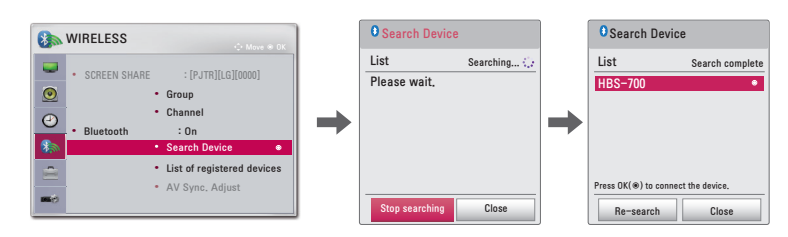

4 Select the device you want to connect to after the search is completed, and then the Bluetooth audio device will be connected and added to List of registered devices automatically.

## List of registered devices

\* The picture may look different from the actual produc

Bluetooth audio devices that have been connected to your product at least once are automatically added to List of registered devices so that you can select and connect your desired device without a search later on. The following is how to connect a Bluetooth audio device: The menus in the images may differ in the actual product.

--

2 Select WIRELESS → List of registered devices.

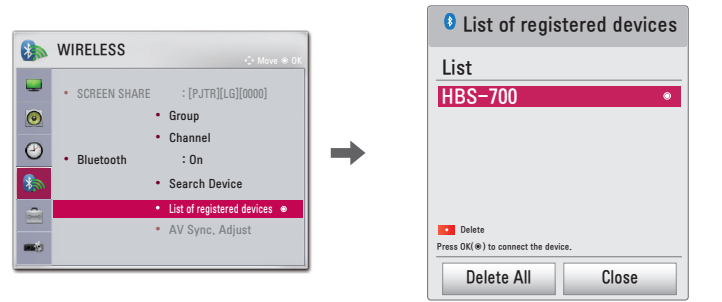

3 Select the Bluetooth audio device you want to connect to, and then the device will be connected.

- If Bluetooth is On when you turn on your projector, the most recently connected Bluetooth device will automatically be connected. Bluetooth audio devices, however, have a feature that automatically turns themselves off, so please make sure your Bluetooth audio device is turned on first. (For more information, see the manual of your Bluetooth audio device.) If the screen is out of sync with the sound of your Bluetooth audio device, adjust the
- synchronization with the AV Sync. Adjust option.
- It is recommended that you keep the distance between your projector and the connected Bluetooth device within 5 m (16 feet).

# Connexion d'un appareil audio Bluetooth (haut-parleurs/casque d'écoute)

La fonction Bluetooth du projecteur recherche les appareils audio Bluetooth à proximité et vous permet de connecter votre appareil Bluetooth et votre projecteur, le tout sans fil. Vous pouvez ainsi entendre le son de votre projecteur par l'intermédiaire de votre appareil audio Bluetooth. Voici la marche à suivre pour connecter un appareil audio Bluetooth

cellulaire avec la fonction Bluetooth

- La fonction Bluetooth permet de connecter le produit à des hautparleurs ou à un casque d'écoute Bluetooth. Vous ne pouvez pas connecter le produit à un téléphone
- 0.0

#### Rechercher un périphérique

Appuyez sur le bouton <code>SETTINGS</code> de votre télécommande et définissez la fonction <code>SANS FIL</code> ightarrow1 Bluetooth à Marche

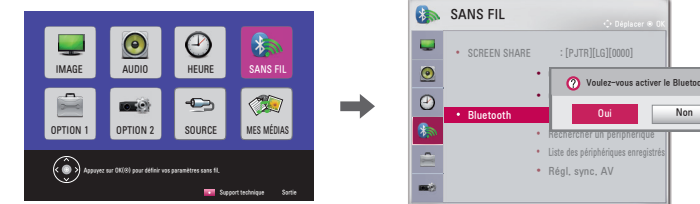

- 2 Réglez l'appareil audio Bluetooth en mode couplage. (Pour connaître la façon de paramétrer le mode couplage, reportez-vous au guide d'utilisation de
- otre appareil audio Bluetooth.) 3 Sélectionnez l'option Rechercher un périphérique pour rechercher un appareil auquel vous connecter. (Le temps de recherche total est d'environ 15 secondes. Lorsque l'appareil apparaît dans la liste yous pouvez arrêter la recherche en sélectionnant **Arrêt de la recherche** Le temps

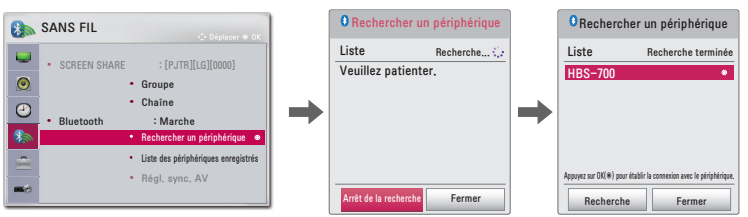

4 Une fois la recherche terminée, sélectionnez l'appareil avec lequel vous désirez établir une connexion, puis l'appareil audio Bluetooth sera connecté et ajouté automatiquement à la Liste des périphériques enregistrés.

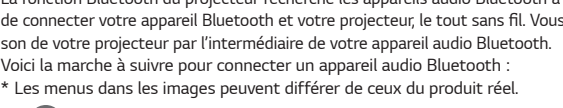

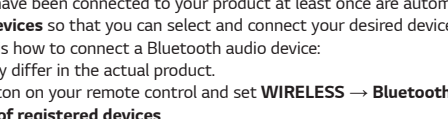

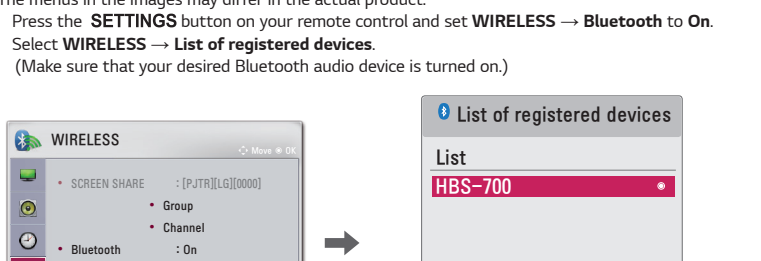

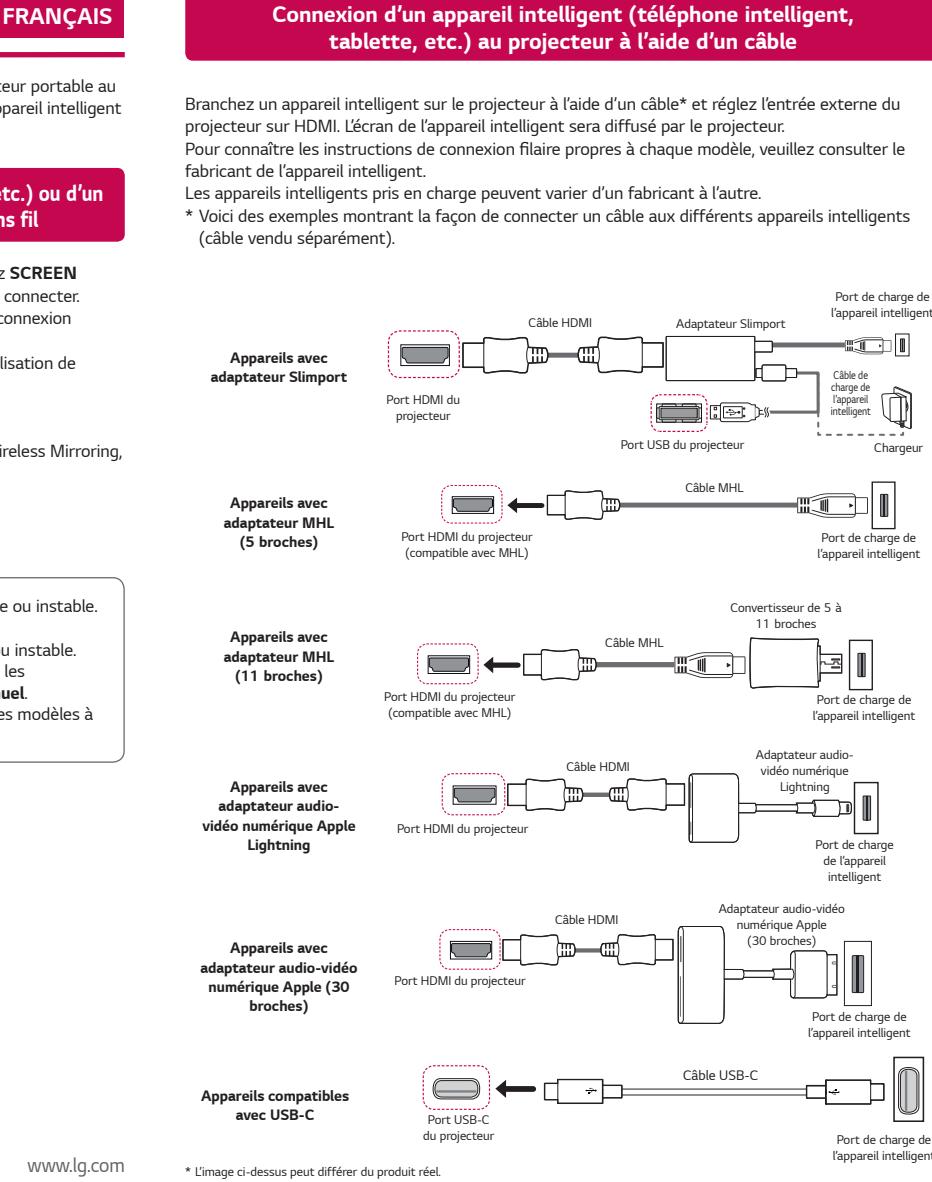

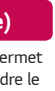

# Liste des périphériques enregistrés

Les appareils audio Bluetooth qui ont été connectés à votre produit au moins une fois sont automatiquement ajoutés à la Liste des périphériques enregistrés afin que vous puissiez les sélectionner et vous y connecter plus tard sans avoir à effectuer une recherche. Voici la marche à suivre pour connecter un appareil audio Bluetooth :

- \* Les menus dans les images peuvent différer de ceux du produit réel. 1 Appuvez sur le bouton SETTINGS de votre télécommande et définissez la fonction SANS FIL  $\rightarrow$
- Bluetooth à Marche.
- 2 Sélectionnez SANS FIL → Liste des périphériques enregistrés. (Assurez-vous que l'appareil audio Bluetooth de votre choix est allumé.)

|                                                                                                    | • Liste des périphériques enregistrés                                                                  |
|----------------------------------------------------------------------------------------------------|----------------------------------------------------------------------------------------------------|
| SANS FIL Collegesce = OC  SANS FIL  Collegesce = OC  Collegesce = OC  Collegesce = OC  Chaine  Bluetooth Marche Rechercher un périphérique | Liste<br>HBS-700 •                                                                                     |
| Liste ées pérghérjous errepistés      Régl. sync. AV                                                                                       | Supprimer<br>Appryz sur OK(@) pour établir la connexion avec la périphérique.<br>Supprimer tout Fermer |

3 Sélectionnez l'appareil audio Bluetooth auquel vous souhaitez vous connecter, puis l'appareil sera connecté

de connexion à un appareil peut varier selon la force du signal et le nombre de périphériques.)

# 

- Si la fonction Bluetooth est activée lorsque vous allumez votre projecteur, le dernier appareil Bluetooth connecté sera automatiquement connecté. Cependant, les appareils audio jetooth possèdent une fonction pour s'éteindre automatiquement, alors assurez-vous d'abord que votre appareil audio Bluetooth est bien allumé. (Pour obtenir de plus amples renseignements, reportez-vous au guide d'utilisation de votre appareil audio Bluetooth.)
- Si l'écran du projecteur et le son de votre appareil audio Bluetorth ne sont pas synchronisés, réglez la synchronisation au moyen de l'option **Régl. sync. AV**.
- Il est recommandé de garder une distance de 5 m entre votre projecteur et l'appareil Bluetooth connecté.

## Guía rápida del usuario para el proyector

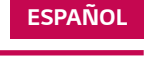

www.lq.com

• Conecte un dispositivo inteligente (teléfono inteligente, tablet, etc.) o computadora portátil al proyector mediante una conexión por cable o inalámbrica para disfrutar de la pantalla ampliada del dispositivo inteligente por el provector.

## Para conectar un dispositivo inteligente (teléfono inteligente, tablet, etc.) o computadora portátil al proyector mediante una conexión inalámbrica

Presione el botón INPUT 🛨 en el control remoto del proyector y seleccione SCREEN SHARE. Inicie la función correspondiente de SCREEN SHARE\* en el dispositivo que desea conectar. Busque el provector en el dispositivo inteligente que conectará. Una vez realizada la conexión, se mostrará la

pantalla del dispositivo inteligente a través del proyector. Para obtener instrucciones específicas sobre esta función, consulte el manual del propietario para el dispositivo inteligente)

\* Funciones de SCREEN SHARE

- Dispositivo inteligente con sistema operativo Android
- Miracast (LG Electronics, etc.), Screen Mirroring (Duplicado de pantalla) (Samsung Electronics, etc.) Wireless Mirroring (Duplicado inalámbrico) etc.
- Computadora portátil con sistema operativo Windows : Intel WiDi, Miracast, etc.

# ΝΟΤΑ

- Según el dispositivo que utilice, la conexión inalámbrica puede ser débil o inestable. En este caso, realice cambios en **Grupo** para mejorar la conexión.
- Según el entorno de red, la conexión inalámbrica puede ser débil o inestable. En este caso, esione el botón SETTINGS en el control remoto y cambie la configuración de canales en  $\mathsf{RED}\ \mathsf{INAL}\acute{\mathsf{A}}\mathsf{MBRICA} \to \mathsf{SCREEN}\ \mathsf{SHARE} \to \mathsf{Canal} \to \mathsf{Manual}.$

Se recomienda utilizar la banda de 5,0 GHz. (Para modelos que soportan 5,0 GHz)

# . Para conectar un dispositivo inteligente (teléfono inteligente, tablet, etc.) al proyector mediante una conexión alámbrica

Conecte un dispositivo inteligente al proyector mediante un cable\* y configure la entrada externa del proyector en HDMI. Se mostrará la pantalla del dispositivo inteligente a través del proyector Para ver las instrucciones específicas de cada modelo con respecto al uso de la conexión alámbrica. consulte con el fabricante del dispositivo inteligente.

Los dispositivos inteligentes compatibles pueden variar según las circunstancias de cada fabricante. \* Ejemplos de cómo conectar un cable a diferentes dispositivos inteligentes (el cable se vende por separado)

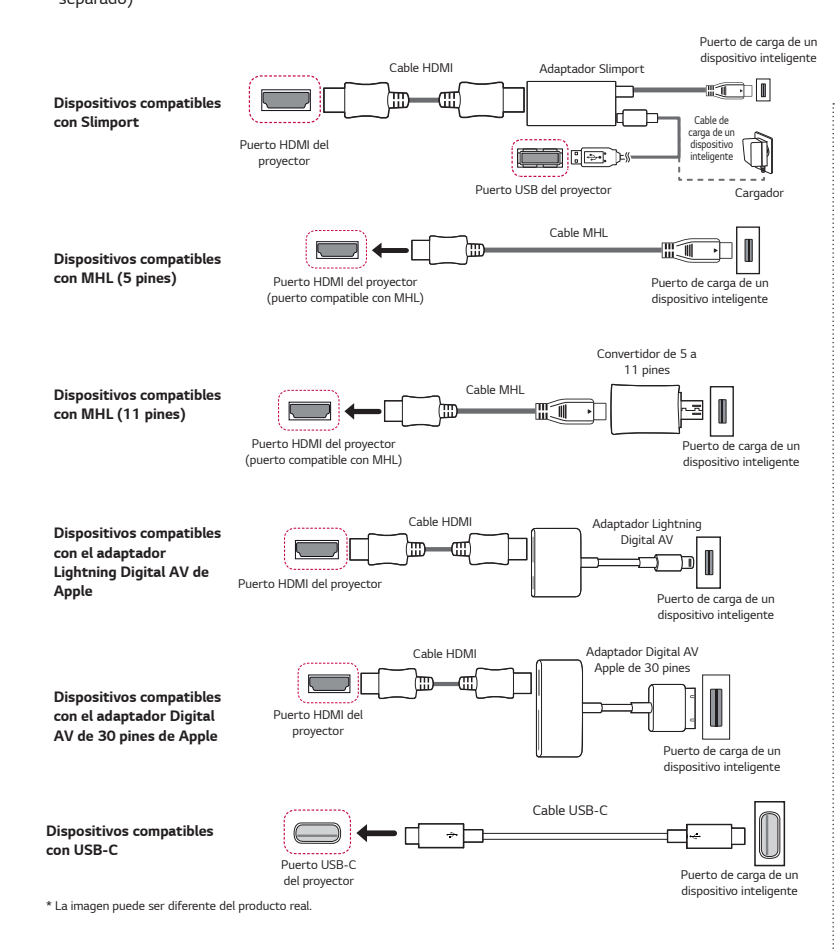

#### Guia Rápido do Usuário - Projetor

inteligente pelo projetor.

dispositivo inteligente será exibida por meio do projetor.

Recomendamos o uso de Banda de Transmissão de 5,0 GHz (somente modelos que suportam 5.0 GHz).

Conexión de un dispositivo de audio Bluetooth (bocinas/auriculares)

La función Bluetooth del provector busca los dispositivos de audio Bluetooth cercanos y le permite conectar el dispositivo Bluetooth deseado con el proyector de manera inalámbrica, por lo que puede escuchar el audio desde el proyector a través de su dispositivo de audio Bluetooth deseado. A continuación, se indica cómo conectar un dispositivo de audio Bluetooth: \* Es posible que los menús en las imágenes no sean iguales en el producto real

# ΝΟΤΑ

• La función Bluetooth es para conectar el producto a las bocinas Bluetooth o a los auriculares Bluetooth No puede conectar el producto a un teléfono móvil a través de la función Bluetooth.

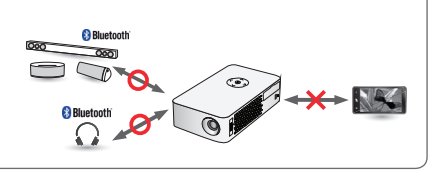

#### Buscar dispositivo

1 En su control remoto, presione el botón **SETTINGS** y configure **RED INALÁMBRICA**  $\rightarrow$ Bluetooth en Encendido

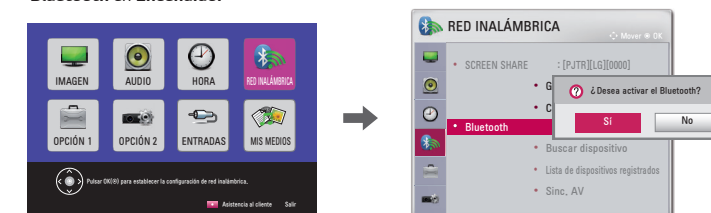

- 2 Configure su dispositivo de audio Bluetooth deseado en modo de emparejamiento (Para obtener más información sobre cómo configurar el modo de emparejamiento, consulte el nanual de su dispositivo de audio Bluetooth).
- 3 Seleccione la opción Buscar dispositivo para buscar un dispositivo al que conectarse. (El tiempo de búsqueda total es de unos 15 segundos. Cuando el dispositivo deseado aparezca en la lista, puede detener la búsqueda. Seleccione Parar búsqueda. El tiempo que demora en establecerse la conexión de un dispositivo puede variar según la intensidad de la señal y el número de dispositivos).

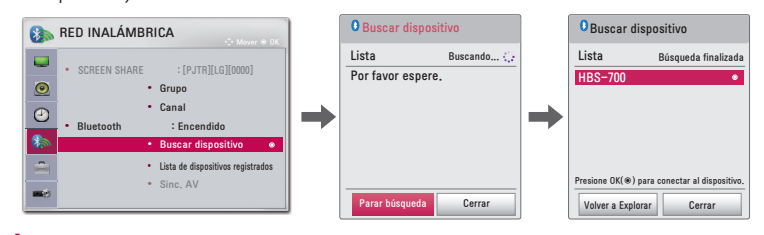

4 Una vez que se hava completado la búsqueda, seleccione el dispositivo al que desea conectarse. El dispositivo de audio Bluetooth se conectará y se agregará a la Lista de dispositivos registrados automáticamente

### Lista de dispositivos registrados

Los dispositivos de audio Bluetooth que se hayan conectado a su producto al menos una vez se agregan automáticamente a la Lista de dispositivos registrados para que pueda seleccionar y conectar el dispositivo deseado sin tener que realizar una nueva búsqueda. A continuación, se indica cómo conectar un dispositivo de audio Bluetooth:

- \* Es posible que los menús en las imágenes no sean iguales en el producto real. 1 En su control remoto, presione el botón SETTINGS y configure RED INALÁMBRICA  $\rightarrow$ Bluetooth en Encendido
- 2 Seleccione RED INALÁMBRICA → Lista de dispositivos registrados
- (Asequírese de que el dispositivo de audio Bluetooth deseado esté activado).

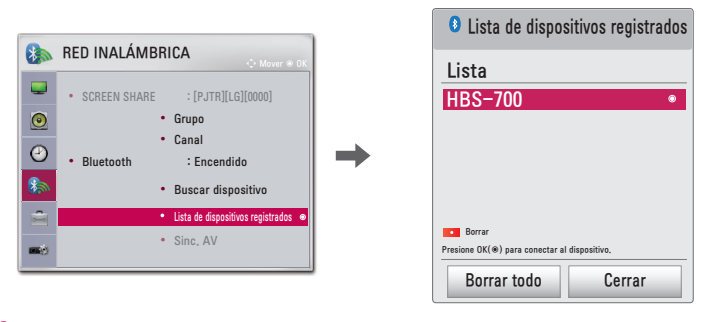

3 Seleccione el dispositivo de audio Bluetooth al que desea conectarse. A continuación, se conectará el dispositivo.

- Si Bluetooth se encuentra encendido cuando encienda el proyector, se conectará automáticamente el último dispositivo Bluetooth conectado. Sin embargo, los dispositivos de audio Bluetooth tienen una función que los desactiva automáticamente. Primero que todo, asegúrese de que el dispositivo de audio Bluetooth esté activado. (Para obtener más información, consulte el manual de su dispositivo de audio Bluetooth).
- Si la pantalla no está sincronizada con el sonido de su dispositivo de audio Bluetooth, ajuste la sincronización con la opción **Sinc. AV**.
- Le recomendamos que mantenga una distancia de cinco metros (16 pies) entre el proyector y el dispositivo Bluetooth conectado.

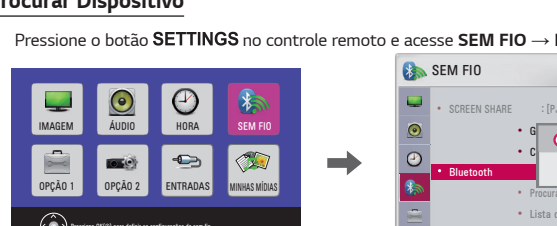

- 2 Configure o dispositivo de áudio Bluetooth deseiado no modo Emparelhamento

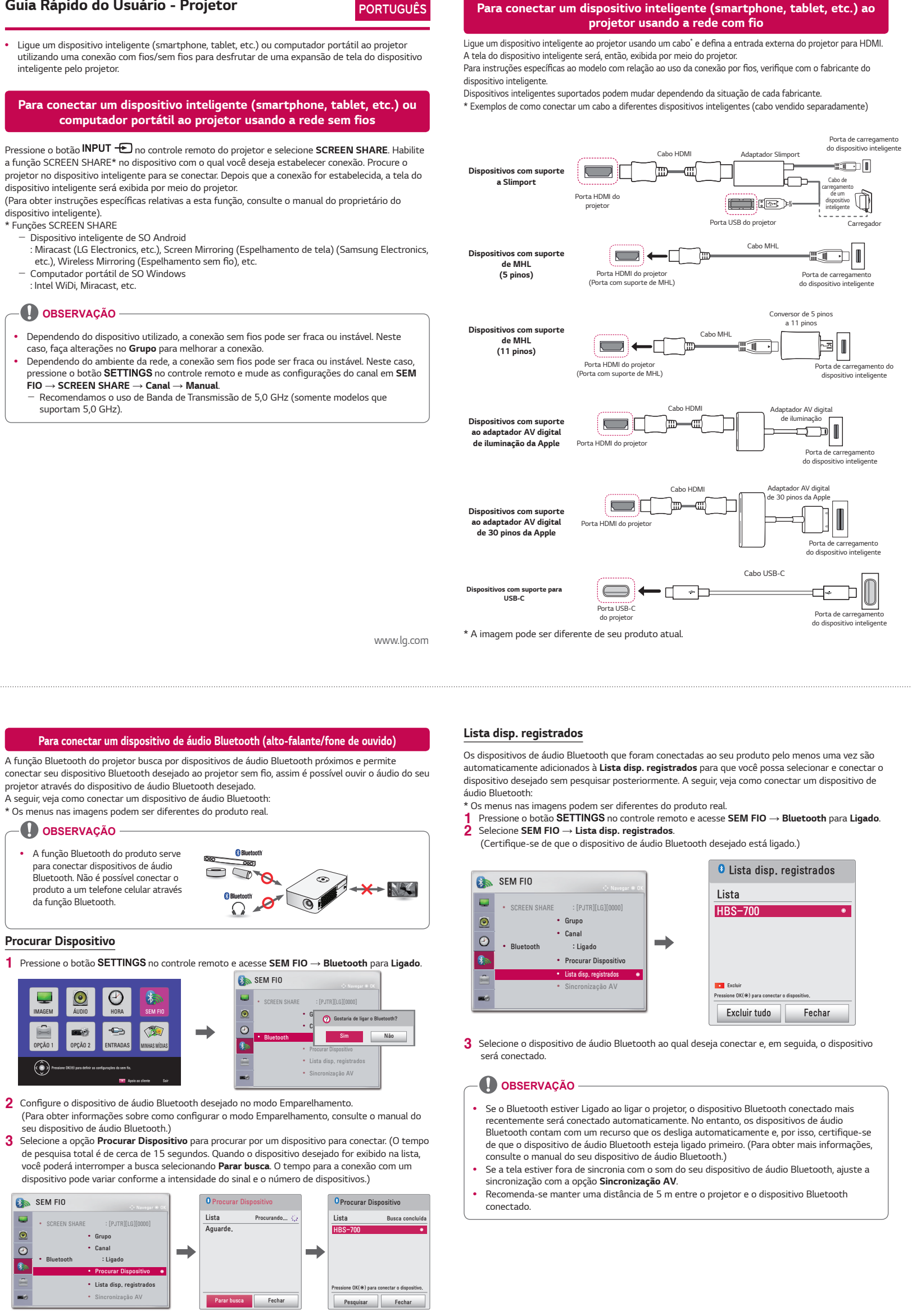

4 Selecione o dispositivo ao qual você deseja conectar depois que a pesquisa terminar e, em seguida, o dispositivo de áudio Bluetooth será conectado e adicionado à Lista disp. registrados automaticamente.